## 正版软件服务平台使用说明

正版软件服务平台现面向全校教职工,提供软件下载、Windows 和 Office 的安装 激活向导、常见激活问题的解决方法服务。

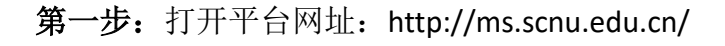

| South China Normal University                                                                                                    | 平台首页      |                                                  |      |
|----------------------------------------------------------------------------------------------------|-----------|--------------------------------------------------|------|
|                                                                                                    |           | 软件下载                                             | 帮助中心 |
| 客户端下载         软件下载           管理并激活微线正版软件         予報正版软件服务平台提供的正版软件,可以通过微软正版软件激活客户编进行激活管理。           ・         量新版本3.0.2.9           ・         下载最新版本 | <b>\$</b> | 使用指南<br>操作系统激活安装向导<br>Office安装激活向导<br>安装激活遇到了问题? |      |
|                                                                                                    | 通知公告      |                                                  | 更多》  |
| 相关网站 华南师范大学 信息门户 微软盲网 Windows 盲网 Office 盲网                                                                                                    |           |                                                  |      |

**第二步**:进入网站页面之后,点击画面右上角 经 使用统一身份认证登录 即可进入统一认证登录窗口,按照指示输入账号与密码、验证码。

|                                                                                                    | South CHINA NORMAL UNI | · 学<br>VERSITY       |                                                         |                          |                         |         |                                         |             |          |
|----------------------------------------------------------------------------------------------------|------------------------|----------------------|---------------------------------------------------------|--------------------------|-------------------------|---------|-----------------------------------------|-------------|----------|
|                                                                                                    | 统一身份认证平台               | 简介                   |                                                         |                          |                         |         | () 用户尚未登录,或                             | 者登录已经过期!    | $\times$ |
|                                                                                                    |                        | 统一用户管理               | 、授权管理和身份)                                               | 、证体系,提高应用#               | 统的安全性和用户                | 使用的     | 统一身份认证                                  | <u>F登</u> 录 |          |
|                                                                                                    |                        | 方便性,实现所有多个不同的应用之     | 9.7.10月的单点量。<br>间先递切换,无需                                | 2、即用户经统一38<br>1复输入线号空码。  | 小小吐鱼来加少加声,              | IJ DATE | ▲ 您即将登录:(                               | 微软正版化系统     |          |
| and the second second s |                        | 统一身份认证<br>大小写 ) 田白若  | 来 <mark>用师生——=——————————————————————————————————</mark> | ·为张号,初始客商为               | 。身份证后六位(注<br>26日前回回应80— |         | 1 2014280018                            | 32          |          |
|                                                                                                    | 扫描二维码关注华师企业号           | 帐号是华南师范大<br>如初始密码有误, | 学师生员工进入信息<br>请用户凭一卡通和!                                  | 1系统的统一标识。•<br>1系统的统一标识。• | K号重要,请勿转借<br>X室更改。      | 使用.     | A + + + + + + + + + + + + + + + + + + + |             |          |
|                                                                                                    |                        |                      |                                                         |                          | 1                       |         | 请输入验证码                                  | VAP         | 2        |
|                                                                                                    | •                      |                      |                                                         | 8                        |                         |         |                                         | 登录          |          |
| a                                                                                                    | 网络自助服务                 | M邮箱助手                | 图书馆业务                                                   | 个人门户管理                   | 研招报名预约                  |         | 忘记密码? 认证)                               | 说明丨旧版门户丨旧版  | A        |
|                                                                                                    |                        |                      | 4                                                       | 华南师范大学 © 2019            | 关于 邮箱服务 移               | 动校园     | 具他登录方式: 💆 🕯                             | •           |          |

第三步:登录成功之后,即可使用平台上提供的服务。

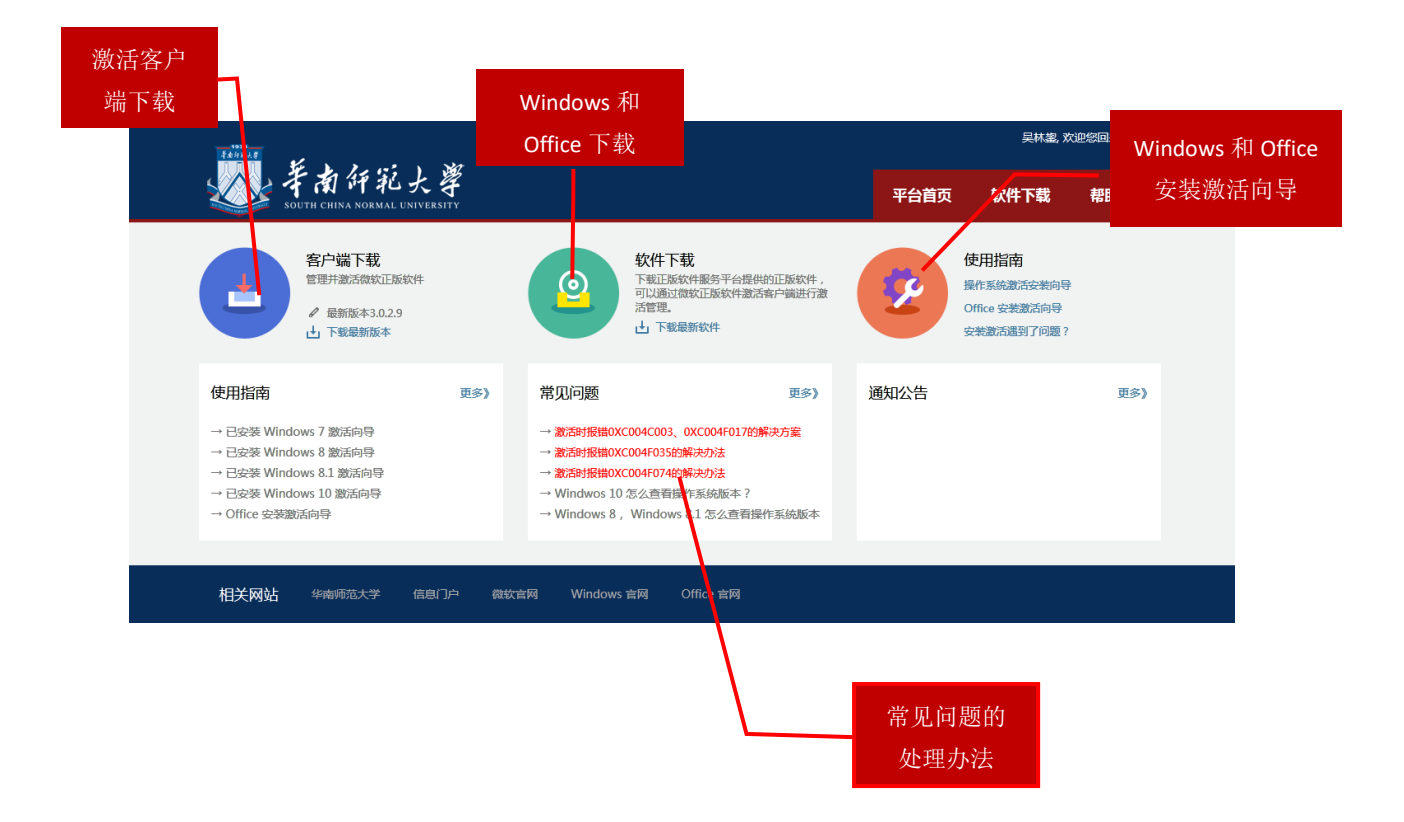

用户可以选择从平台下载Windows和Office的安装介质进行全新安装并激活,如果用户不想更换现有的Windows或Office,也可以只下载激活客户端来激活现有的系统或Office。

**激活客户端使用说明**:提供用户身份验证、Windows 和 Office 激活。接下来介绍如何激活客户端。

一、下载客户端

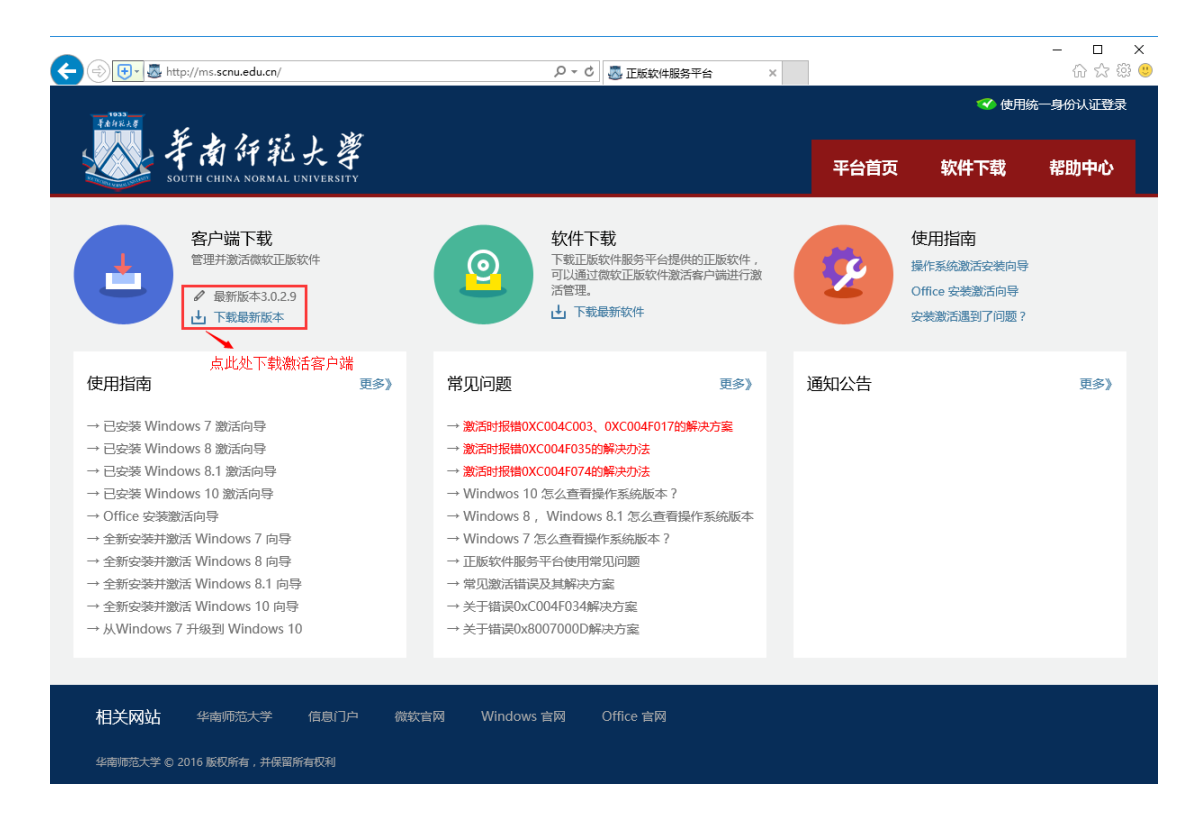

- 二、安装激活客户端
- (1) 下载完成后双击运行安装程序

🗊 GP(scnu)-3.0.2.9.exe

(2) 点击"是"允许安装

| 😯 用户帐户 | 控制                        | ×                                                      |
|--------|---------------------------|--------------------------------------------------------|
| 👔 😨    | 要允许以下程序对                  | 计此计算机进行更改吗?                                            |
| G      | 程序名称:<br>已验证的发布者:<br>文件源: | Genuine Platform<br><b>北京金智华教科技有限公司</b><br>此计算机上的硬盘驱动器 |
| 🕑 显示详  | 细信息(D)                    | 是(Y) 否(N)                                              |
|        |                           | 更改这些通知的出现时间                                            |

(3) 选择安装语言

| 选择语言 | <b>X</b>   |
|------|------------|
| 9    | 选择安装时使用语言: |
|      | 中文(简体)     |
|      | 确定 取消      |

(4) 选择安装位置

| 安装向导 - 正版软件管理与服务平台                          | _ <b>_</b> X |
|---------------------------------------------|--------------|
| <b>选择安装位置</b><br>将正版软件管理与服务平台安装到何处 <b>?</b> | <b>T</b>     |
| 安装向导将把正版软件管理与服务平台安装到以下文件夹中                  | ¢∘           |
| 点击"下一步"继续。如果您要选择不同的文件夹,请点击"浏览               | " 。          |
| C:\Program Files\GenuinePlatform 3          | 浏览 (B)…      |
|                                             |              |
|                                             |              |
| 必须至少有20.1兆字节(MB)的闲置磁盘空间。                    |              |
| 下一步 (8) >                                   | 取消           |

(5) 其余保持默认即可

| ☞ 安装向导 - 正版软件管理与服务平台                                                                                                    |
|----------------------------------------------------------------------------------------------------|
| <b>选择开始菜单文件夹</b><br>把程序快捷方式放到哪里?                                                                                                    |
| 安装向导将在以下开始菜单文件夹中创建程序快捷方式。     点击"下一步"继续。如要选择另一个文件夹,点击"浏览"。     ①efault     浏览(R)…     浏览(R)…                                                                                                    |
|                                                                                                    |
| < 上一步 (8) 下一步 (8) > 取消                                                                                                    |
|                                                                                                    |
|                                                                                                    |
| ☞ 安装向导 - 正版软件管理与服务平台       安装准备完毕       安装向导已准备完毕,将开始在您的电脑上安装正版软件管理与服务平台。                                                                                                    |
| ☞ 安装向导 - 正版软件管理与服务平台       安装准备完毕       安装向导已准备完毕,将开始在您的电脑上安装正版软件管理与服务平台。       点击"安装"开始安装。如要确认或更改设置请点击"上一步"。                                                                                                    |
| ☞ 安装向导 - 正版软件管理与服务平台       安装准备完毕       安装向导已准备完毕,将开始在您的电脑上安装正版软件管理与服务平台。       点击"安装"开始安装。如要确认或更改设置请点击"上一步"。       安装位置:       C:\Program Files\GenuinePlatform 3                                                                |
| <b>安装</b> 加导 - 正版软件管理与服务平台 <b>安装加备完毕</b> 安装向导已准备完毕,将开始在您的电脑上安装正版软件管理与服务平台。             点击 "安装"开始安装。如要确认或更改设置请点击"上一步"。             安装位置:             C:\Program Files\GenuinePlatform 3             开始菜单文件夹:             (Default) |
| <ul> <li> <del>○ 要装向导 - 正版软件管理与服务平台。  </del></li></ul>                                                                                                    |
| マ装焼向导 - 正版软件管理与服务平台         安装准备完毕         安装向导已准备完毕,将开始在您的电脑上安装正版软件管理与服务平台。         点击 "安装"开始安装。如要确认或更改设置请点击 "上一步"。         安装位置:         C:\Program Files\GenuinePlatform 3         开始菜单文件夹:         (Default)                  |

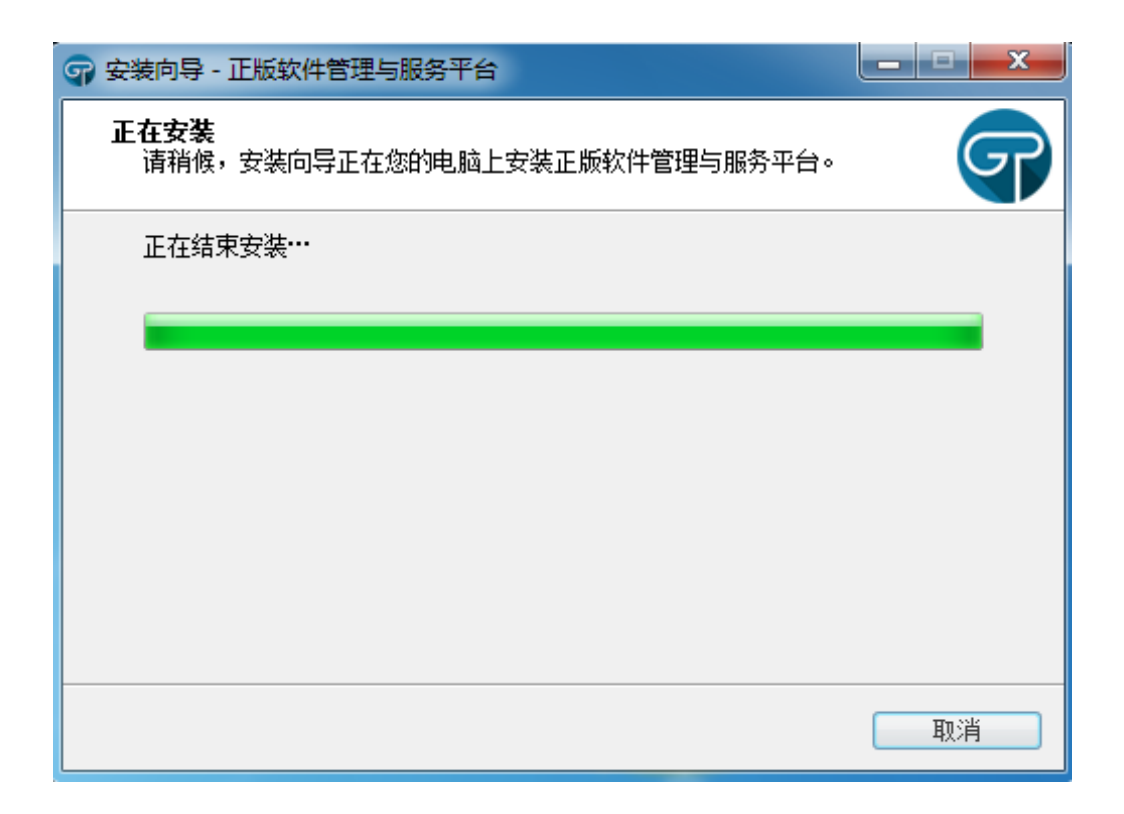

## (6) 安装完成

| 守 安装向导 - 正版软件管理与                    | 服务平台                                               |
|-------------------------------------|----------------------------------------------------|
|                                     | 正版软件管理与服务平台安装完成                                    |
|                                     | 安装向导已在您的电脑上安装正版软件管理与服务平台。<br>可以通过已安装的快捷方式来打开此应用程序。 |
| <b>Y</b>                            | 点击"完成"退出安装。<br>☑ 正版软件管理与服务平台 ▼3.0.2.9              |
| 正版软件<br>管理与服务平台<br>Genuine Platform |                                                    |
|                                     |                                                    |
|                                     | 完成 (8)                                             |

三、激活 Windows 和 Office

(1) 安装完成后会自动弹出登录界面, 输入统一身份认证(LDAP)的账号和密码进行登录

| 🐨 正版软件管理与服务平台  |          | - 🗙                                          |
|----------------|----------|----------------------------------------------|
|                |          | 用户登录(统一身份认证登陆)                               |
|                |          | 💡 选择所在单位, 使用用GP账号进行登录                        |
| 推进校园           | 正版化      | <b>单位:</b> 广东 <b>&gt;</b> 华南师范大学 <b>&gt;</b> |
| <b>再包的学校</b> 正 | 经供田我们    | 账号: 请输入统一身份认证账号                              |
|                |          | 密码:                                          |
| 管理正版软件,提       | 高正版推行效率/ |                                              |
|                |          | ● 登录 □ 取消                                    |

(2)登录成功后会弹出产品激活窗口 (windows 和 office 默认各分配了 10 次激活次数,

每激活一次次数就减一次)

|          |                         |                                                            |                                                                                |                                                                                                    | - X                                                                                                    |
|----------|-------------------------|------------------------------------------------------------|--------------------------------------------------------------------------------|----------------------------------------------------------------------------------------------------|----------------------------------------------------------------------------------------------------|
| 商品       |                         |                                                            |                                                                                |                                                                                                    |                                                                                                    |
| 激活模式     | 可激活                     | 已使用                                                        |                                                                                | 动作                                                                                                    |                                                                                                    |
| 定时激活     | 10                      | 0                                                          | ⊕<br>申请激活                                                                      | <b>↑↓</b><br>申请记录                                                                                                    | ⑦ 激活历史                                                                                                    |
| 定时激活     | 10                      | 0                                                          | ⊕<br>申请激活                                                                      | <b>↑↓</b><br>申请记录                                                                                                    | ⑦<br>激活历史                                                                                                    |
| <u> </u> |                         | ションディー                                                     | (), BI                                                                         | ±                                                                                                    | ¥Ø                                                                                                    |
|          | 前商品 激活模式 定时激活 定时激活 查看日志 | 前前品       激活模式     可激活       定时激活     10       定时激活     10 | 新商品       激活模式     可激活     已使用       定时激活     10     0       定时激活     10     0 | 前前品       激活模式     可激活     已使用       定时激活     10     0     ●       定时激活     10     0     ●       定时激活     10     0     ●       定时激活     10     0     ●       定时激活     10     0     ● | 新商品       激活模式     可激活     已使用     动作       定时激活     10     0     ● 申请激活     ● 申请激活     申请记录       定时激活     10     0     ● ● ● ● ● ● ● ● ● ● ● ● ● ● ● ● ● ● ● |

(3) 在左边勾选要激活的产品, 然后点击"立即激活"

|                                         |        |     |      |           |                  | - ×       |
|-----------------------------------------|--------|-----|------|-----------|------------------|-----------|
| 商品激活管理<br>💡 请选择需要激活的商品,平台将自动开启激活服务检测并激活 | 需要激活商品 |     |      |           |                  |           |
| 激活服务状态: 服务已开启, 请选择要激活的商品                |        |     |      |           |                  |           |
| 激活商品                                    | 激活模式   | 可激活 | 已使用  |           | 动作               |           |
| 💽 📻 Windows 7/8                         | 定时激活   | 10  | 0    | ⊕<br>申请激活 | ↑↓<br>申请记录       | ⑦ 激活历史    |
| C C C C C C C C C C C C C C C C C C C   | 定时激活   | 10  | 0    | ⊕<br>申请激活 | <b>↑</b><br>申请记录 | ⑦<br>激活历史 |
|                                         |        |     |      |           |                  |           |
|                                         |        |     |      |           |                  |           |
|                                         |        |     | 大印》注 |           | <u>مد</u>        |           |
| Cmice 2010/2013/2016                    | 正时激活   | 10  | 立即激活 | 申请激活      | 申请记录             | 温         |

(4) 激活完成后右下角会弹出激活成功或失败的提示

| S TH                                     | 版软件管理与服务                                                                 | 务平台                                                      |                                                                         |                                                                                     |                                |     |      |                         |                    | - X             |
|------------------------------------------|--------------------------------------------------------------------------|----------------------------------------------------------|-------------------------------------------------------------------------|-------------------------------------------------------------------------------------|--------------------------------|-----|------|-------------------------|--------------------|-----------------|
| 商品                                       | 激活管理                                                                     | 福 平台将自动                                                  | 加开启激活服务                                                                 | 检测并激活需要激活                                                                           | 奋品                             |     |      |                         |                    |                 |
| 激活服                                      | 务状态:服务已开点                                                                | e, 请选择要激活                                                | 的商品                                                                     |                                                                                     |                                |     |      |                         |                    |                 |
| 激活                                       | 商品                                                                       |                                                          |                                                                         |                                                                                     | 激活模式                           | 可激活 | 已使用  |                         | 动作                 |                 |
|                                          | Windows                                                                  | 7/8                                                      |                                                                         |                                                                                     | 定时激活                           | 10  | 0    | ⊕<br>申请激活               | <b>↑</b> ↓<br>申请记录 | ⑦<br>激活历史       |
|                                          | Cffice 20                                                                | 10/20 <mark>1</mark> 3/2016                              | 5                                                                       |                                                                                     | 定时激活                           | 10  | 0    | ⊕<br>申请激活               | ●请记录               | ②<br>激活历史       |
| <pre>* [10 * [10 * [10 * [10 * [10</pre> | :10:42] [手动] 正:<br>:10:42] [手动] 正:<br>:10:42] [手动] 正:<br>:10:44] [手动] Mi | 在安装 Micros<br>在设置 Micros<br>在激活 Micros<br>icrosoft Offic | soft Office Pro<br>soft Office Pro<br>soft Office Pro<br>e Professional | fessional Plus 2013<br>fessional Plus 2013<br>fessional Plus 2013<br>Plus 2013 激活成功 | 隐藏日志<br>3 激活密钥<br>3 激活服务器<br>3 |     | 立即激活 | ○ 刷<br>〒 正版软件<br>【】 激活』 | 新                  | 关闭<br>▲<br>(5平台 |

至此, Windows 和 Office 的激活已完成, 可以选择卸载或继续保留此激活客户端。

**软件下载使用说明:**下载正版软件服务平台提供的正版软件,可以通过微软正版软件激客户端进行激活管理。

| 1933<br>年春府第大章                                                                                                    |                 |                                                                                                    |                                                   |          | 吴林鋆, 欢迎                                           | 印念回来! 注筆 |
|----------------------------------------------------------------------------------------------------|-----------------|----------------------------------------------------------------------------------------------------|---------------------------------------------------|----------|---------------------------------------------------|----------|
| South china normal us                                                                                             | 大学<br>NIVERSITY |                                                                                                    |                                                   | 平台首页     | 软件下载                                              | 帮助中心     |
| 客庁端下載<br>管理井葱活鉄軟正版総<br>管理井葱活鉄軟正版総<br>● 最新版本3.0.2.9<br>山 下載最新版本                                                    | 次件              | 文件下载<br>下薬正版软件<br>「潮道対数ない<br>「日本」                                                                                                | 服务平台提供的正版软件,<br>正版软件激活客户端进行激<br>软件                | <b>Ž</b> | 使用指南<br>操作系统激活安装向导<br>Office 安装激活向导<br>安装激活遇到了问题? |          |
| 使用指南 → 已空装 Windows 7 激活向导 → 已空装 Windows 8 激活向导 → 已空装 Windows 8.1 激活向导 → 已空装 Windows 10 激活向导 → 已空装 Windows 10 激活向导 | 更多)             | 常见问题<br>→ 激活對撥損0xc004c003,0xx<br>→ 激活對撥損0xc004F035約第六<br>→ 数活對撥損0xc004F034約第六<br>→ Windwos 10 怎么查看操作3<br>→ Windwos 8, Windwos 81 | 更多)<br>2004F017的解决方案<br>如法<br>法約版本?<br>怎么直著提作系统版本 | 通知公告     |                                                   | 更多》      |

二、以上两种方法都可以进入软件下载页面。

| THE A                                       |                                                                                                    |           |       | 吴林雄、欢迎您回来! 注销                                                                                 |                                                    |  |  |
|---------------------------------------------|----------------------------------------------------------------------------------------------------|-----------|-------|-----------------------------------------------------------------------------------------------|----------------------------------------------------|--|--|
| www 宇南纤统大学<br>South China NORMAL UNIVERSITY |                                                                                                    |           | 平台首页  | 软件下载                                                                                          | 帮助中心                                               |  |  |
| 平台首页 > 应用下載<br>操作系统下載 Office 下載             | 工具下载                                                                                                    |           |       |                                                                                               |                                                    |  |  |
| <b>Windows</b>                              | Windows 7 会业版<br>- 常用的資源可以能控制任务栏上<br>- 透照桌面成系列。<br>- 一幅報想到這种网络<br>- 任务栏中方面的窗口原因                         | 📕 Windo   | ws 8  | Windows 8 €<br>- 超速的系統開面。<br>- 5秒开机,1秒描述<br>- 道度超快的完美的<br>- Win 8 平板、手板                       | 安止版<br>让人一见好心情<br>医无线网!<br>他蹑!<br>说得<br>实          |  |  |
| H Windows 8.1                               | Windows 8.1 专业版<br>- 細惑的な病所用: 注し.一辺外の増<br>- ジデオ、1958年天頃!<br>- 迦惑相対的次美的な業!<br>- Win 8 平板、手机共享云振時<br>重音波通 |           | vs 10 | Windows 10<br>- Multi Touch参点<br>- Aero Shake隙壁<br>- Snap Tool屏幕題<br>- Sticky Notes目記<br>生石状情 | <b>专业版</b><br><sup>触控</sup><br><sup>熟动</sup><br>城徑 |  |  |
| 相关网站 网络阿龙大学 信息门户                            | 微软管网 Windows 官网                                                                                         | Office 言网 |       |                                                                                               |                                                    |  |  |

可以看到操作系统下载、Office 下载、工具下载三个板块。

| 操作系统下载 | Office 下载 | 工具下载 |
|--------|-----------|------|
|--------|-----------|------|

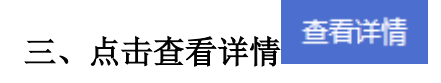

| 1935<br>14 6 15 1.4               |                                                                                              |       | 吴林鉴, 欢迎                                                                                                    | 悠回来! 注销                             |
|-----------------------------------|----------------------------------------------------------------------------------------------|-------|----------------------------------------------------------------------------------------------------|-------------------------------------|
| south CHINA NORMAL UNIVERSITY     |                                                                                              | 平台首页  | 软件下载                                                                                                    | 帮助中心                                |
| 平台首页 > 应用下载<br>操作系统下载 Office 下载 工 | 與下載                                                                                          |       |                                                                                                    |                                     |
| Windows                           |                                                                                              | ws 8  | <ul> <li>Windows 8 を少</li> <li>- 総合的状態界面,让</li> <li>- 569开机,北約協議式</li> <li>- 通知規制分析状態的な</li> <li>- Win 8 平板、手机共</li> <li>- 金石料情</li> </ul> | ₩ <b>比</b><br>大一四時心情<br>浅明!<br>漂云服券 |
| Windows 8.1                       | ndows 8.1 专业版<br>始新的研究 , 让人一项好心情<br>开示 , 1993新天场明 !<br>離開始的地域问题 !<br>n 8 平板 . 手机共享云服务<br>置評標 | vs 10 | Windows 10 名<br>- Multi Touch多点地<br>- Aero Shake院選長<br>- Snap Tool原尊鈍取<br>- Sticky Notes自私使<br>主答評情                                        | <b>山川坂</b><br>設<br>坊<br>工具<br>経     |
| 相关网站 华南郡范大学 值息门户 微软症              | 官网 Windows 官网 Office 官网                                                                      |       |                                                                                                    |                                     |

四、可以看到该软件系统架构、软件大小、验证码。确认后点击立即下载

| 立即下载                                                                                                    |           |        |                                                            |                                              |                 |            |
|----------------------------------------------------------------------------------------------------|-----------|--------|------------------------------------------------------------|----------------------------------------------|-----------------|------------|
|                                                                                                    | £         |        |                                                            |                                              | 二月二年(1)         | NPSE#I 11M |
| <b>WALL FRATE AND AND AND AND AND AND AND AND AND AND</b>                                                                 |           |        | )                                                          | 平台首页                                         | 软件下载            | 帮助中心       |
| 平台館页 > 原用下版 > Windows 7 专业版<br>Microsoft® 产品                                                                              |           |        |                                                            |                                              |                 |            |
| → Windows 7 专业版<br>→ Windows 8 专业版<br>→ Windows 8.1 专业版<br>→ Windows 10 专业版<br>→ Office 2010 专业常務版<br>→ Office 2013 专业常務版 | 🔧 Wi      | ndows  | 选择 Windov<br>系统原称: 32位<br>软件大小:2.336<br>MD5般证码: eb<br>文即下案 | ws <b>7 专业版</b><br>マ<br>i<br>c9e41ca8c31654d | 33e43be66153bae |            |
| → Office 2016 ∜sk##\$886<br>→ Mac Office 2011                                                                             | 软件介绍      | 配置要求   | 安望步骤                                                       |                                              |                 |            |
| → Mac Office 2016<br>→ 正形软件器式集中编<br>→ 新務課 ( UltraiSO )                                                                    | Windows 7 | 意味着什么? |                                                            |                                              |                 |            |

| 猎豹高  | 速下载                                          | ×  |
|------|----------------------------------------------|----|
| 保存到: | ■ 桌面 剩余空间: 23.07G マ                          | 更改 |
| 文件名: | _SP1_32BIT_ChnSimp2_MLF_X17-59520文件大小:2.33GB |    |
|      | 网址来源: download.ms.scnu.edu.cn                |    |
|      | 直接打开 下載 取消                                   |    |
|      | QQ旋风下载                                       |    |